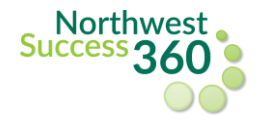

Students can follow the steps below to make an appointment with a faculty/staff member in the NW Success 360.

- 1. Login to Northwest Success 360 via the Bearcat login page or Northwest Online.
- 2. After logging in to NW Success 360, click the "Advising Directory"

| =        | Menu               | ST       |                                               | A 🗶 ~                                                |
|----------|--------------------|----------|-----------------------------------------------|------------------------------------------------------|
| <b>A</b> | Dashboard          |          |                                               |                                                      |
|          | Calendar           |          | ACADEMICS                                     |                                                      |
| 4        | Communication      | ent →    | Cumulative Overall GPA<br>2 Courses 0 Credits | Northwest Missouri State University<br>UNDERGRADUATE |
| •        | Advising Directory | .2021    | Courses                                       | Profile                                              |
| \$       | Settings           | 0 unread |                                               |                                                      |

3. Then click "All Advisors and Faculty"

| =      |                                                                                |           |                                  |                                                                           | <b>▲</b> ▲ ·                                                                                                    |
|--------|--------------------------------------------------------------------------------|-----------|----------------------------------|---------------------------------------------------------------------------|----------------------------------------------------------------------------------------------------|
|        | Directory<br>MY ASSIGNED ADVISORS<br>Find advisors/faculty based on<br>office: | ALL ADVIS | CORS AND FACULTY                 | COLLEGE OR PROGI                                                          | 5                                                                                                    |
| •<br>• |                                                                                |           | Leslie<br>Interim D<br>no biogra | e Abarr-Cuenca<br>Director of Academic Success and Retention<br>phy added | Message<br>Schedule Appointment<br>660-562-1695<br>Student Success Center, Owens<br>Library<br>800 University Drive<br>Maryville, MO 64468<br>LCHAND@NWMISSOURI |
|        |                                                                                |           | Casey<br>Associat<br>no biogra   | / Abington<br>te Professor of Economics<br>phy added                      | Message<br>Schedule Appointment<br>Colden Hall 2120<br>CASEY@NWMISSOURI.EDU                                                                                     |

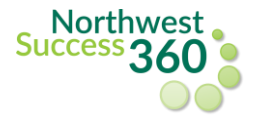

4. In the search bar, type in the name **(last name, first name)** of the faculty/staff member you would like to set up an appointment with and click on **Schedule Appointment**.

| =                                           |                                                   |                                  | A 主 👻               |
|---------------------------------------------|---------------------------------------------------|----------------------------------|---------------------|
| <ul> <li>★</li> <li>□</li> <li>■</li> </ul> | Directory<br>MY ASSIGNED ADVISORS ALL ADVI        | SORS AND FACULTY COLLEGE OR PROG |                     |
|                                             | Find advisors/faculty based on college or office: | Q symonds, matt                  | Message             |
|                                             |                                                   | no biography added               | Concode Appointment |

5. Select your preferred data range and click **Search**. Available appointment times will appear. Select the available appointment time that fits your needs and click **Schedule**.

| = |                                                                        |                                                            |              |                          |          |           | A 🔔 ~      |  |  |
|---|------------------------------------------------------------------------|------------------------------------------------------------|--------------|--------------------------|----------|-----------|------------|--|--|
|   | Calendar<br>Calendar View MY APPOINTMENTS & EVENTS SEARCH APPOINTMENTS |                                                            |              |                          |          |           |            |  |  |
| • | Appointment Type                                                       |                                                            |              |                          |          |           |            |  |  |
|   | All     Schedule Ahead     Walk-In Appointments                        | Advisor(s)<br>Symonds, Dr. M<br>Start Date *<br>09/15/2021 | atthew       | End Date *<br>11/14/2021 | -        |           |            |  |  |
|   | Appointment Modality                                                   |                                                            |              |                          |          |           | CLEAR      |  |  |
|   | <ul> <li>✓ All</li> <li>✓ In Person</li> </ul>                         | Result (32)                                                |              |                          |          |           |            |  |  |
|   | Phone Call                                                             | ADVISOR                                                    | DATE         | TIME                     | TYPE     | MODALITY  | DETAILS    |  |  |
|   | Virtual Meeting                                                        | Symonds, Dr. Matthew                                       | Sep 22, 2021 | 2:00 PM - 2:15 PM        | SCHEDULE | In Person | 103 Foster |  |  |
|   |                                                                        | Symonds, Dr. Matthew                                       | Sep 22, 2021 | 2:15 PM - 2:30 PM        | SCHEDULE | In Person | 103 Foster |  |  |
|   |                                                                        | Symonds, Dr. Matthew                                       | Sep 22, 2021 | 2:30 PM - 2:45 PM        | SCHEDULE | In Person | 103 Foster |  |  |
|   |                                                                        | Symonds, Dr. Matthew                                       | Sep 22, 2021 | 2:45 PM - 3:00 PM        | SCHEDULE | In Person | 103 Foster |  |  |
|   |                                                                        | Symonds, Dr. Matthew                                       | Sep 29, 2021 | 2:00 PM - 2:15 PM        | SCHEDULE | In Person | 103 Foster |  |  |
|   |                                                                        | Symonds, Dr. Matthew                                       | Sep 29, 2021 | 2:15 PM - 2:30           | SCHEDULE | In Person | 103 Foster |  |  |
|   |                                                                        | Symonds, Dr. Matthew                                       | Sep 29, 2021 | 2:30 PM - 2:45           |          |           | 103 Foster |  |  |

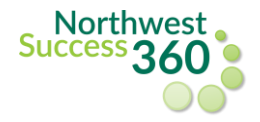

6. After clicking Schedule, a pop up box will appear. Double-check to make sure the correct faculty/staff member is listed and that the desired appointment date/time is selected.

- Select the **appointment modality** from the options listed.
- Under **Session Topics**, choose one or more topic(s) you would like to discuss with the faculty/staff member (*note*: you are *required* to select at least **one** session topic in order to complete the booking.).
- You can also include a more detailed note or (4) attachments for your faculty/staff member to review before your appointment.
- When you have included all of the appropriate information, click **Schedule Appointment** to complete your booking.

| =  | CALENDAR VIEW MY APPOINTMENTS & EVENTS SEARCH APPOINTMENTS |                                    |                        |          |                          |                          |                       |                          |                      |
|----|------------------------------------------------------------|------------------------------------|------------------------|----------|--------------------------|--------------------------|-----------------------|--------------------------|----------------------|
| •  | Appointment Type                                           |                                    |                        |          |                          |                          |                       |                          |                      |
|    | All                                                        | Advisor(s)<br>Symonds, Dr. Matthew |                        | •        |                          |                          |                       |                          |                      |
| ۹. | Schedule Ahead                                             |                                    |                        |          |                          |                          |                       |                          |                      |
| •  | Walk-In Appointments                                       | 09/15/2021                         | 11/14/2021             |          | Appointments             |                          |                       |                          |                      |
| ₿  |                                                            |                                    |                        |          | Sobedule Abead           | Ť                        |                       |                          |                      |
|    | Appointment Modality                                       |                                    |                        |          | - Select Advisor*        | *                        |                       |                          |                      |
| ۵  | All                                                        | Result (32)                        |                        |          |                          |                          |                       |                          |                      |
|    | In Person                                                  |                                    |                        |          |                          | < Wedne                  | sday, September 2     | 2 2021 >                 |                      |
|    | Phone Call                                                 | ADVISOR DATE                       | TIME                   | TYPE     | TIME                     |                          | STATUS                | MODALITY                 | DETAILS              |
|    | Virtual Meeting                                            | Symonds, Dr. Matthew Sep 22, 20    | 21 2:00 PM - 2:15 PM   | SCHEDULE | 2:00 PM - 2              | 2:15 PM                  | Available             | In Person                | 103 Foster           |
|    |                                                            | Symonds, Dr. Matthew Sep 22, 20    | 21 2:15 PM - 2:30 PM   | SCHEDULE |                          |                          |                       |                          |                      |
|    |                                                            | Symonds, Dr. Matthew Sep 22, 20    | 21 2:30 PM - 2:45 PM   | SCHEDULE | _                        |                          |                       |                          |                      |
|    |                                                            | Symonds, Dr. Matthew Sep 22, 20    | 21 2:45 PM - 3:00 PM   | SCHEDULE | 2:30 PM - 2              | 2:45 PM                  | Available             | In Person                | 103 Foster           |
|    |                                                            | Symonds, Dr. Matthew Sep 29, 20    | 21 2:00 PM - 2:15 PM   | SCHEDULE | 2:45 PM - 3              | 3:00 PM                  | Available             | In Person                | 103 Foster           |
|    |                                                            | Sumanda Dr. Matthew. San 20, 20    | 21 - 2-15 DM - 2-20 DM | SCHEDULE | 4                        |                          |                       |                          | Þ                    |
|    |                                                            | Synonus, Dr. Matthew Sep 25, 20    | 21 2.10 PM - 2.00 PM   | JOHEDOLL | Wednesday Sentember 22   | 2:00 PM - 2:15 PM        |                       |                          |                      |
|    |                                                            | Symonds, Dr. Matthew Sep 29, 20    | 21 2:30 PM - 2:45 PM   | SCHEDULE | - Appointment Modality * |                          | Location              |                          |                      |
|    |                                                            | Symonds, Dr. Matthew Sep 29, 20    | 21 2:45 PM - 3:00 PM   | SCHEDULE | In Person                |                          | ¥ 100 Forts           |                          |                      |
|    |                                                            | Symonds, Dr. Matthew Oct 06, 20    | 21 2:00 PM - 2:15 PM   | SCHEDULE | - Session Topics *       |                          |                       |                          |                      |
|    |                                                            | Symonds, Dr. Matthew Oct 06, 20    | 21 2:15 PM - 2:30 PM   | SCHEDULE | Degree Planning          |                          | Ŧ                     |                          |                      |
|    |                                                            | Symonds, Dr. Matthew Oct 06, 20    | 21 2:30 PM - 2:45 PM   | SCHEDULE | - Session Note           |                          |                       |                          |                      |
|    |                                                            | Symonds, Dr. Matthew Oct 06, 20    | 21 2:45 PM - 3:00 PM   | SCHEDULE | I would like to meet and | discuss my remaining deg | gree requirements and | anticipated graduation d | ate.                 |
|    |                                                            | Symonds, Dr. Matthew Oct 13, 20    | 21 2:00 PM - 2:15 PM   | SCHEDULE |                          |                          |                       |                          |                      |
|    |                                                            | Symonds, Dr. Matthew Oct 13, 20    | 21 2:15 PM - 2:30 PM   | SCHEDULE |                          |                          |                       |                          |                      |
|    |                                                            | Symonds, Dr. Matthew Oct 13, 20    | 21 2:30 PM - 2:45 PM   | SCHEDULE | C ATTACH                 |                          |                       |                          |                      |
|    |                                                            | Symonds, Dr. Matthew Oct 13, 20    | 21 2:45 PM - 3:00 PM   | SCHEDULE |                          |                          |                       | CANCEL                   | SCHEDULE APPOINTMENT |

Upon booking your appointment, you will receive a confirmation email following your successful scheduling. Your meeting will include a Zoom link for a virtual meeting, a phone number for a phone appointment or a physical office location for an in-person appointment.